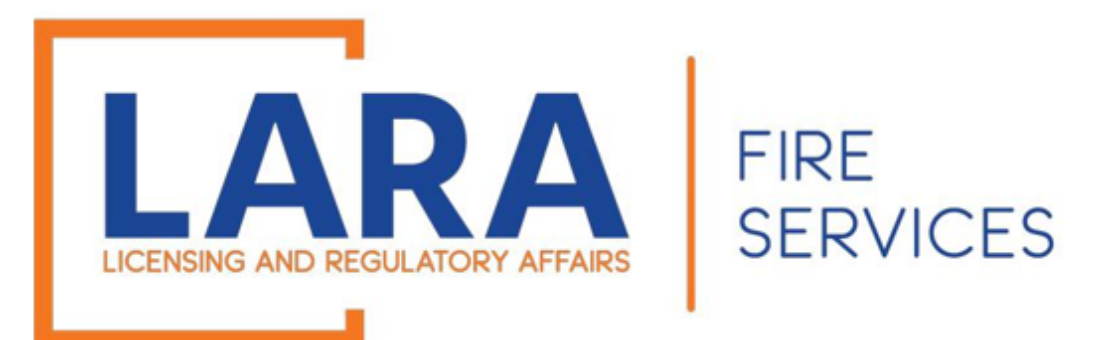

# Consumer Fireworks Certificate Application Process

If you want to sell consumer fireworks at a NEW LOCATION, please use this tutorial.

Note: Once you have a consumer certificate, you do NOT need a low impact certificate, as low impact sales are included under the consumer certificate monthly safety fee reports.

Applications may be submitted January 1<sup>st</sup> – April 1<sup>st</sup>

(It is recommended that you use Google Chrome or Microsoft Edge as your internet browser for Accela.)

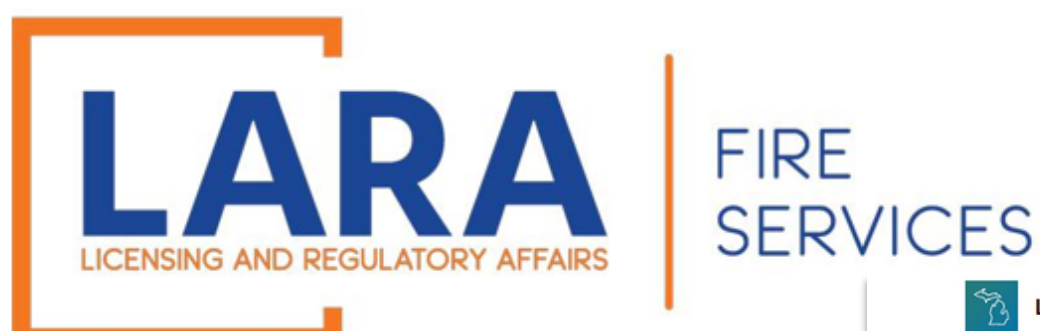

### Login to Accela website: Accela Citizen Access

If you do not have an Accela account, click **CREATE AN ACCOUNT** at the bottom of the page

If you already have an Accela account and you would like to create an application for a new location, go to the next slide.

### Licensing and Regulatory Affairs A Home Q Search → + New → \$ Express Payment Link Existing License @ Help → **Construction Codes and Fire Services** Announcements Register for an Account Login First Last or License # Q • BCC Licenses BCC Permits Plan Review Fire Services OLSR Device Permits Express Pay Advanced Search Sign In USERNAME OR EMAIL:\* PASSWORD:\* Forgot Password? SIGN IN Remember me on this device Not Registered? Click here if you have not yet created an Accela account CREATE AN ACCOUNT

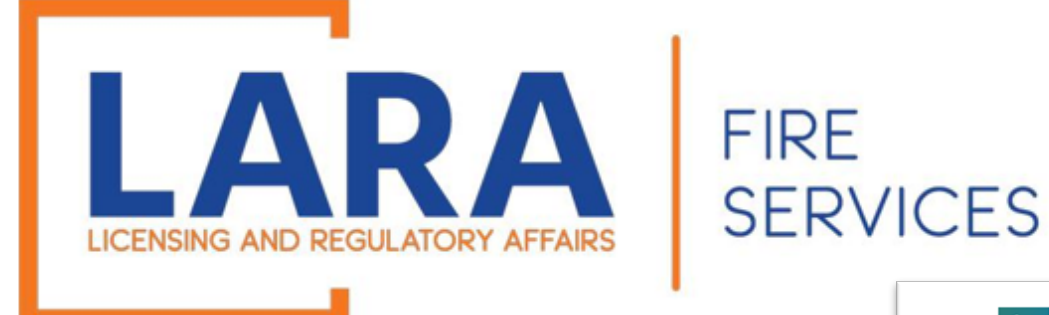

Once you are logged in, this will be what the Home screen looks like.

Click on: Fire Services

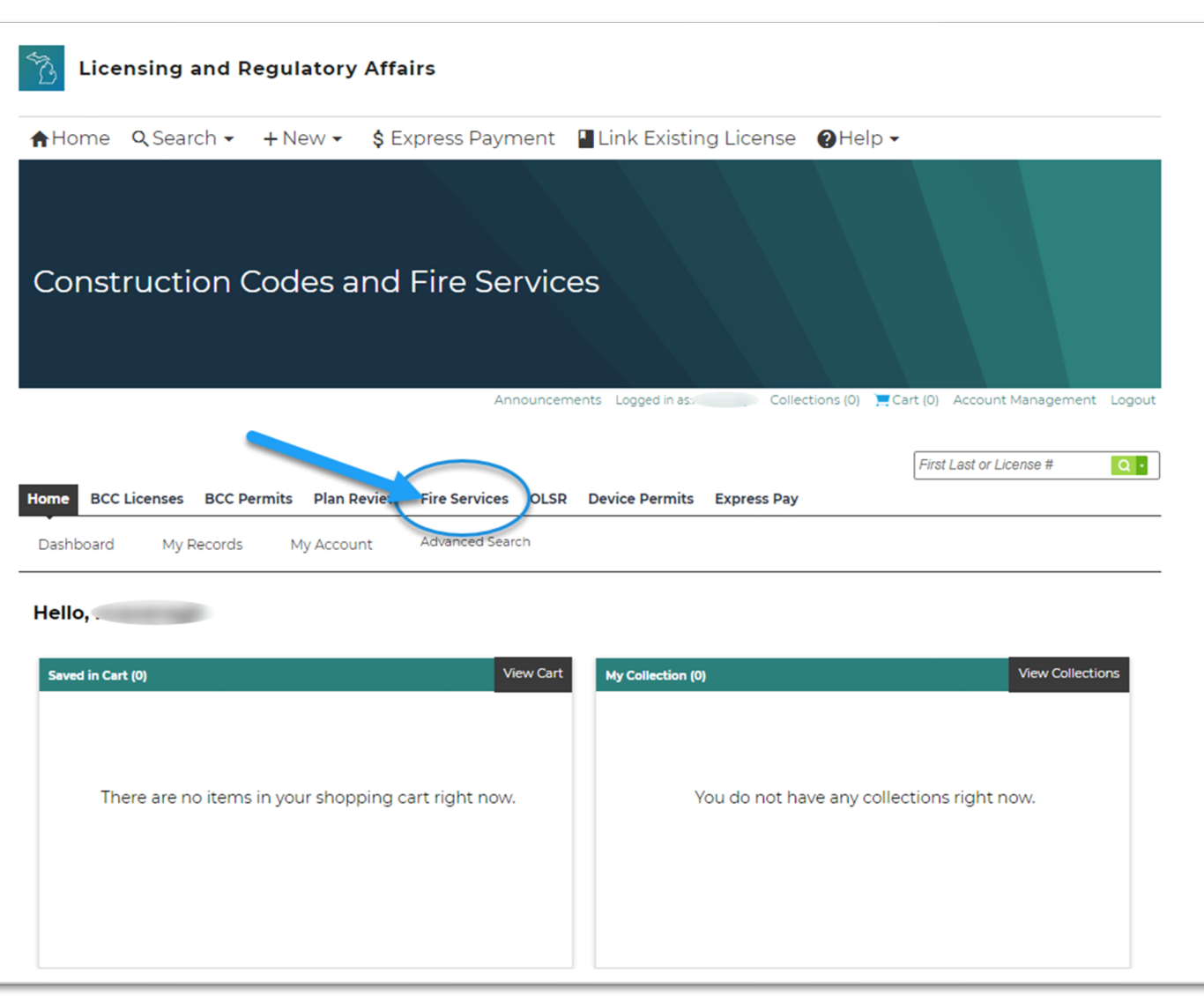

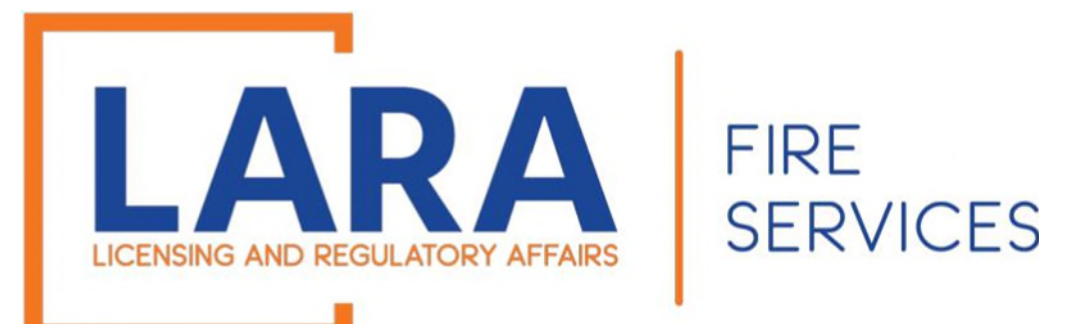

| Constru                                                          | ction Code           | es and      | Fire Se       | rvices         |                           |                |                    |                     |         |
|------------------------------------------------------------------|----------------------|-------------|---------------|----------------|---------------------------|----------------|--------------------|---------------------|---------|
|                                                                  |                      |             |               |                |                           |                |                    |                     |         |
|                                                                  |                      |             |               |                |                           |                |                    |                     |         |
|                                                                  |                      | An          | nouncements   | Logged in as:r | Collections               | (0) 📜 Cart (0) | Reports (2) 🛩      | Account Manageme    | nt Logo |
|                                                                  |                      |             |               |                |                           |                |                    |                     |         |
|                                                                  |                      |             |               |                |                           |                | Firs               | t Last or License # | Q·      |
| Home BCC Licer                                                   | nses BCC Permits     | Plan Review | Fire Services | OLSR Devic     | e Permits Expre           | ess Pay        |                    |                     |         |
|                                                                  |                      |             |               |                |                           |                |                    |                     |         |
| Create/Amend ar                                                  | Application/Record   | Search A    | onlications   |                |                           |                |                    |                     |         |
| Create/Amend ar                                                  | n Application/Record | Search A    | pplications   |                |                           |                |                    |                     |         |
| Create/Amend ar                                                  | n Application/Record | Search A    | pplications   |                |                           |                |                    |                     |         |
| Create/Amend ar                                                  | n Application/Record | Search A    | pplications   |                |                           |                |                    |                     |         |
| Create/Amend an<br>Records<br>Showing 1-10 of 39   Dow           | n Application/Record | Search A    | pplications   |                |                           |                |                    |                     |         |
| Create/Amend an<br>Records<br>Showing 1-10 of 39   Dow<br>Action | n Application/Record | Search A    | pplications   | Description    | Facility/Location<br>Name | Address        | Expiration<br>Date | Status R<br>R       | elated  |

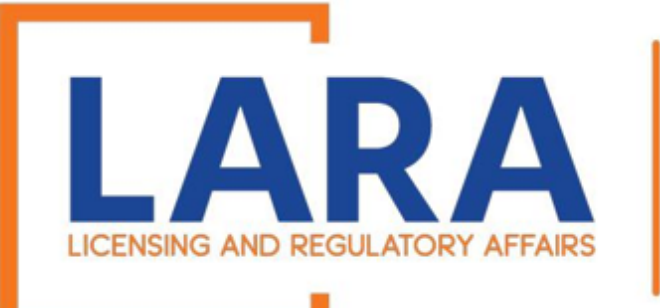

# Check the box to accept the General Disclaimer.

### Click Continue Application

| RVICES                                                                                                    |                                                                                                    |                                                           |                                                                                   |                |                  |                           |
|----------------------------------------------------------------------------------------------------|----------------------------------------------------------------------------------------------------|-----------------------------------------------------------|-----------------------------------------------------------------------------------|----------------|------------------|---------------------------|
| ♠Home Q Search ▾                                                                                                    | + New - \$ Express Pa                                                                                                    | ayment                                                    | Link Existing                                                                     | g License      | OHelp -          | •                         |
| Construction C                                                                                                    | odes and Fire S                                                                                                    | Service                                                   | 95                                                                                |                |                  |                           |
|                                                                                                    | Appouncemen                                                                                                    |                                                           |                                                                                   | ations (0)     |                  |                           |
|                                                                                                    | Amouncemen                                                                                                    | nts* Logged in                                            | as Colle                                                                          | ctions (0) 🚊 C | art (O) Repor    | rts (2) 👻 Account Managen |
| Home BCC Licenses BCC Pe                                                                                                    | rmits Plan Review Fire Servi                                                                                                    | ices OLSR                                                 | Device Permits                                                                    | Express Pay    | art (O) Repor    | First Last or License #   |
| Home BCC Licenses BCC Pe<br>Create/Amend an Application/                                                                                                    | rmits Plan Review Fire Servi<br>Record Search Application                                                                                                    | ices OLSR                                                 | Device Permits                                                                    | Express Pay    | art (O) Repor    | First Last or License #   |
| Home BCC Licenses BCC Pe<br>Create/Amend an Application,<br>Online Application                                                                                                    | rmits Plan Review Fire Servi<br>Record Search Application                                                                                                    | ices OLSR                                                 | Device Permits                                                                    | Express Pay    | art (0) Repor    | First Last or License #   |
| Home BCC Licenses BCC Pe<br>Create/Amend an Application,<br>Online Application<br>Welcome to LARA's Online Permitting Sy<br>convenience of your home or office, 24 ho                                                                                                    | rmits Plan Review Fire Servi<br>Record Search Application                                                                                                    | ices OLSR                                                 | Device Permits                                                                    | Express Pay    | art (O) Repor    | First Last or License #   |
| Home BCC Licenses BCC Pe<br>Create/Amend an Application,<br>Online Application<br>Welcome to LARA's Online Permitting Sy<br>convenience of your home or office, 24 ho<br>Please "Allow Pop-ups from This Site" b                                                                                                    | rmits Plan Review Fire Servi<br>Record Search Application<br>stem. Using this system you can submit<br>burs a day.                                                                                                    | ices OLSR                                                 | Device Permits rmation, pay fees, track                                           | Express Pay    | r application, a | First Last or License #   |
| Home BCC Licenses BCC Pe<br>Create/Amend an Application,<br>Online Application<br>Welcome to LARA's Online Permitting Sy<br>convenience of your home or office, 24 he<br>Please "Allow Pop-ups from This Site" b<br>LARA Systems Use Notification                                                                                                    | rmits Plan Review Fire Servi<br>Record Search Application<br>stem. Using this system you can submit<br>burs a day.                                                                                                    | ices OLSR<br>ns<br>and update infor                       | Device Permits rmation, pay fees, track mer below before begin                    | Express Pay    | r application, a | First Last or License #   |
| Home         BCC Licenses         BCC Period           Create/Amend an Application,           Online Application           Welcome to LARA's Online Permitting Sy convenience of your home or office, 24 hore           Please "Allow Pop-ups from This Site" b           LARA Systems Use Notification           The Michigan Department of Licensing a computer information systems are the pr subject to state and federal laws, rules a intended for use only by authorized pers business. | rmits Plan Review Fire Servi<br>Record Search Application<br>stem. Using this system you can submit<br>surs a day.<br>efore proceeding. You must accept the<br>ind Regulatory Affairs(LARA)<br>operty of the State Of Michigan and<br>nd regulations. The systems are<br>ons and only for official state | ices OLSR<br>ns<br>and update infor<br>e General Disclain | mas Colle<br>Device Permits<br>rmation, pay fees, track<br>mer below before begin | Express Pay    | r application, a | First Last or License #   |

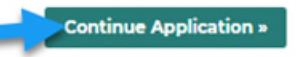

FIRE

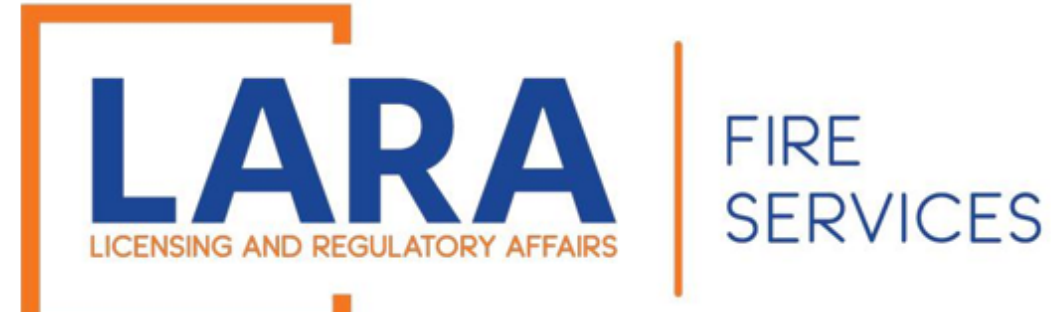

Select the Record Type that you would like to create by expanding the dropdown for Fireworks Consumer.

(If you are unsure on what Record Type you should apply for, please review the next slide that explains the different types.)

Click Continue Application

Add Facility to My Records Storage Tanks
 Release Report Underground Storage Tanks

Consumer Certificate - Refund Request Form
Consumer Certificate - Transfer of Facility Type
Consumer Certificate - Transfer of Location
Consumer Certificate - Transfer of Ownership
Consumer Fireworks Certificate Permanent Structure
Consumer Fireworks Certificate Temporary Structure

Fireworks Cancellation

Fireworks Low Impact
 FireServices

**Continue Application** »

ireworks Consumer

|         |              |                  | Ar          | nouncements   | Logged in a | ar Coll        | ections (0) | <b>Cart</b> (0) Re | eports (2) 💌 | Account Manageme  | nt Loga |
|---------|--------------|------------------|-------------|---------------|-------------|----------------|-------------|--------------------|--------------|-------------------|---------|
|         |              |                  |             |               |             |                |             |                    | _            |                   |         |
|         |              |                  |             |               |             |                |             |                    | First        | Last or License # | Q       |
| Home    | BCC Licenses | BCC Permits      | Plan Review | Fire Services | OLSR        | Device Permits | Express P   | ау                 |              |                   |         |
| Create/ | Amend an Ap  | plication/Record | Search A    | pplications   |             |                |             |                    |              |                   |         |

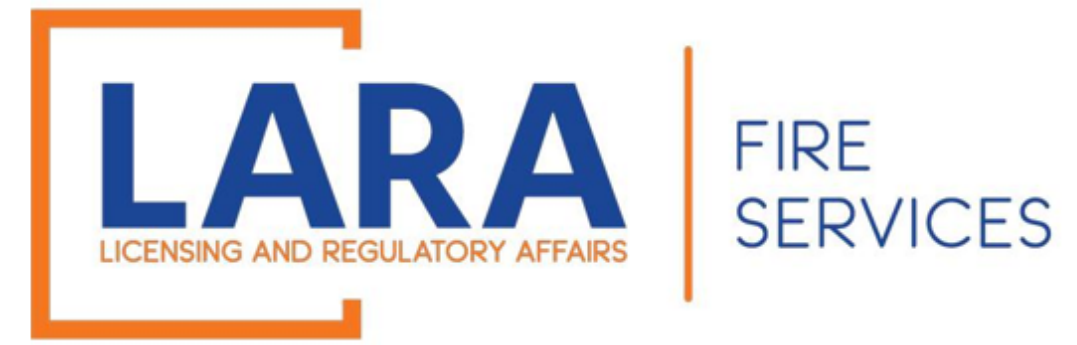

# **Consumer Fireworks**

Referred to as 1.4G, includes: Roman candles, bottle rockets, and other items that leave the ground.

### **Consumer Permanent Application:**

A building or structure that is affixed to a foundation on a site that has fixed utility connections and is intended to remain on the site for more than 180 consecutive calendar days.

### **Consumer Temporary Application**:

A movable structure that is used in the sale, display, storage, transportation, or distribution of fireworks, including, but not limited to, a tent or a stand.

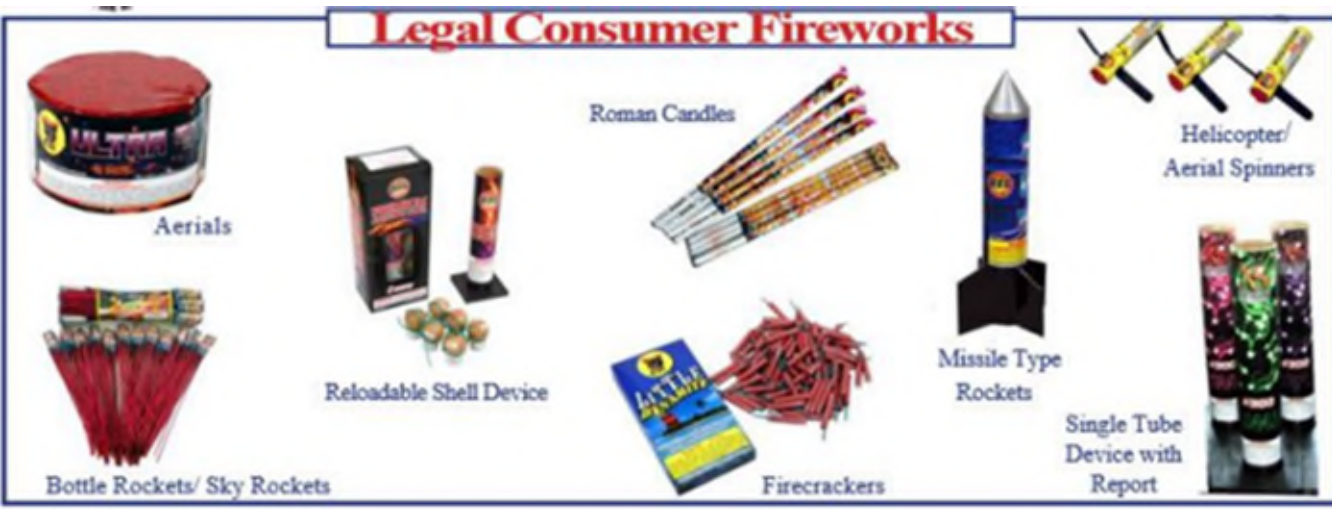

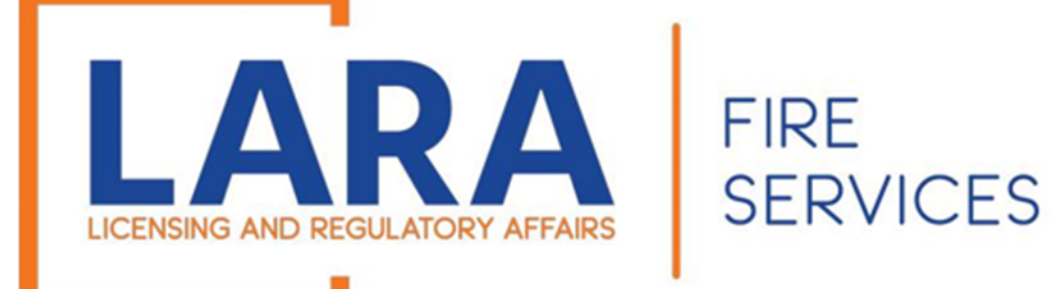

#### Step 1: Location

Enter the facility or company name.

Enter the Retail Sales Address.

Click: Continue Application

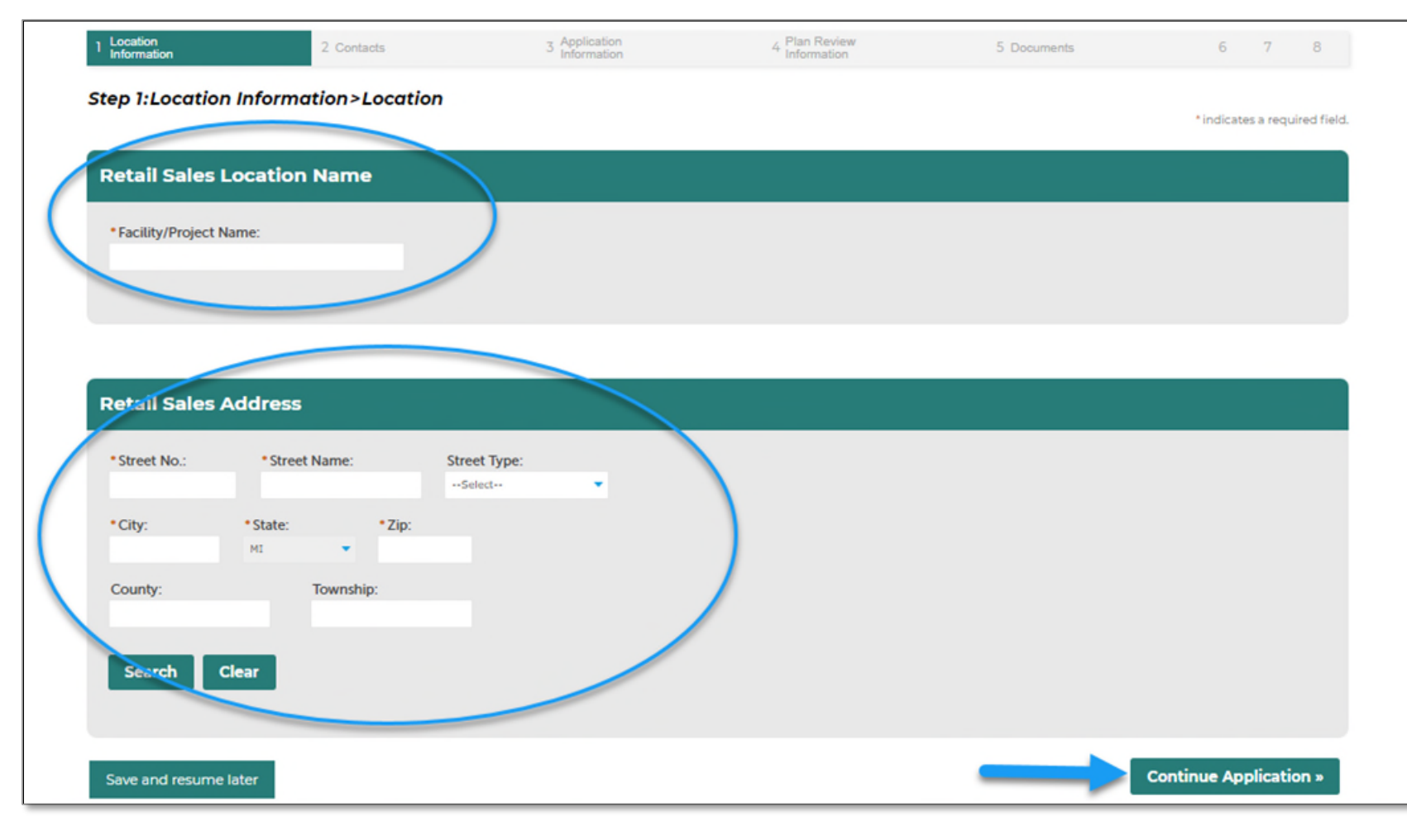

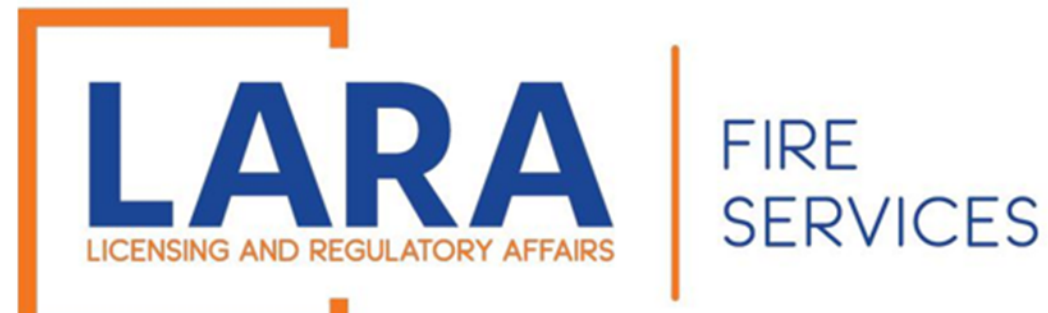

Step 2: Contacts > Contact Information

Click Add New Contact for both the certificate holder and site contact.

Please enter the email that you check most often, since our communication to you is primarily by email.

After the Contact Information has been entered, click: **Continue Application** 

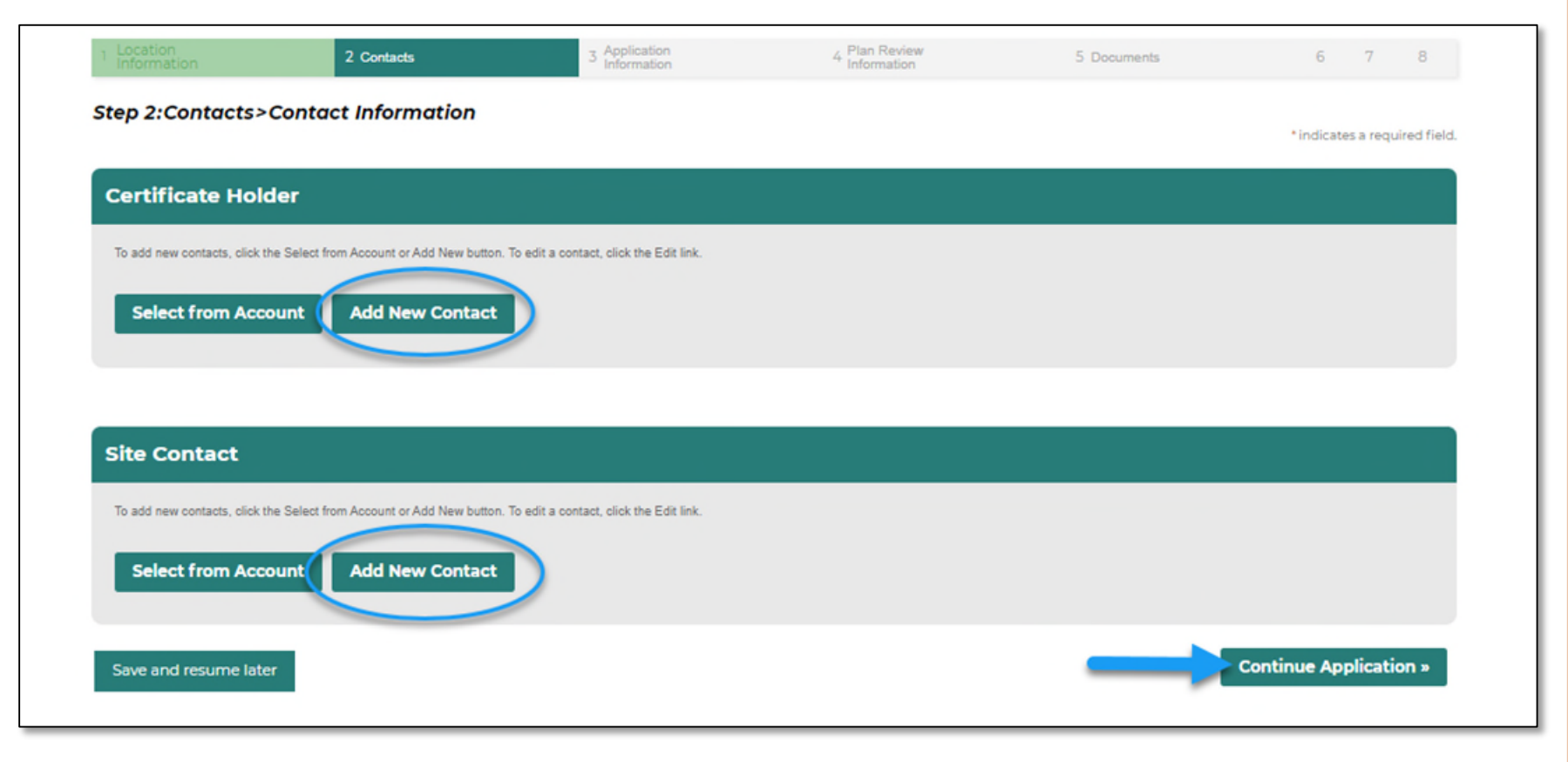

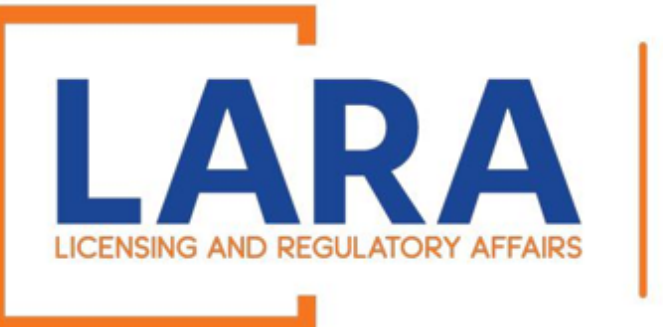

## FIRE SERVICES

Step 3: Application Information > Questions

Complete the Application Information.

Click: Continue Application

#### **Application Information** APPLICATION INFORMATION \* Is the applicant a Sole Proprietorship: ○ Yes ○ No What is your Federal Taxpayer Identification Number (if not AA-1234567 applicable enter N/A): \*What is your current Michigan Sales Tax License Number; 12-3456789 \*What is your current Michigan Sales Tax License Expirat on Date: mm/dd/yyyy \*Business Name Listed on Sales Tax License: \*Name of Person Filed w/Dept. of Treasury for MI Sales Tax License (NOTE: "Person" means an individual, agent, association, charitable organization, company, limited liability company corporation, labor organization, company, immed habiny company, corporation, labor organization, legal representative, partnership, unincorporated organization, or any other legal or com nercial entity.) WARNING: This must be accurate in order for a pplication to be approved .: \* Fireworks Business Name/Doing Business As: \*At what address will you be storing fireworks (street, city, zip): 123 EXAMPLE STREET LANSING, MI 48820 1. \* In which city, township or village will your retail sales be located: \*What county will your retail sales be located: \* Sentenced for Felony Conviction within the preceding 4 years: ○ Yes ○ No Note: If you select "no" then you \*Ever been convicted of a felony involving theft, fraud, or arson: are required to have an ○ Yes ○ No inspection prior to selling \*Applicant attests to verification of compliance (R 29.2914) in Fireworks Safety General Rules: ○ Yes ○ No product Continue Application » Save and resume later

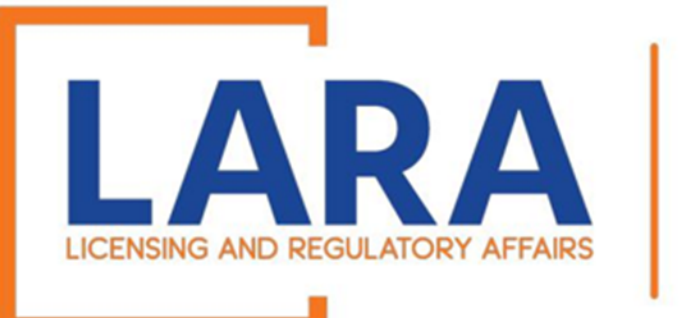

FIRE

**SERVICES** 

Step 4: Plan Review Information > Plan Review

Complete the Plan Review Exemption Information. Make sure to answer the Yes/No questions.

Click <u>Here</u> for more Plan Submittal information.

Click: Continue Application

4 Plan Review Information 5 Documents 6 Review Step 4:Plan Review Information>Plan Review \* indicates a required field. **Plan Review Exemption** PLAN REVIEW EXEMPTION \* PERMANENT FACILITY- Is this a renewal application for a O Yes 
No permanent facility that has had no changes since last year?: \*Are you exempt from submitting site plans or floor plans (see ()) Fireworks Safety General Rules to determine this): O Yes 
No **Previous Year Certificate:** \*Have any changes occurred to the site, facility structure, or floor plan since previous certificate: O Yes 
No \* PERMANENT FACILITY- Does this location have an approved automatic fire sprinkler system?: O Yes 
No \*Will the fireworks on hand be under the exempt amount as per Section 7.3.1 of NFPA 1124, 2006 edition?: O Yes ( No \*Date you intend to start selling?: MM/DD/YYYY **Continue Application** » Save and resume later

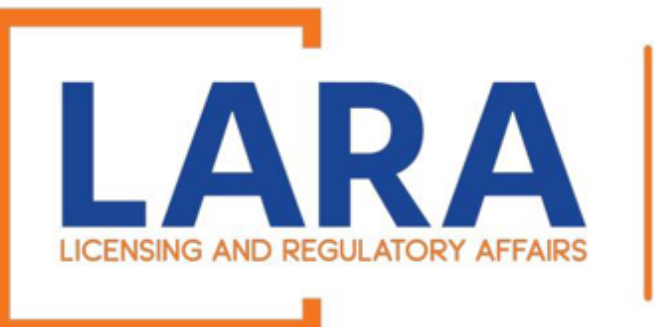

FIRE SERVICES

#### Step 5: Documents > Attachment

Click **Add** to select the documents from your files. Add attachments that are needed at this time for your application (Bond, Sales Tax License, Site Plans, Floor Plans).

After they load to 100%, click **Continue.** 

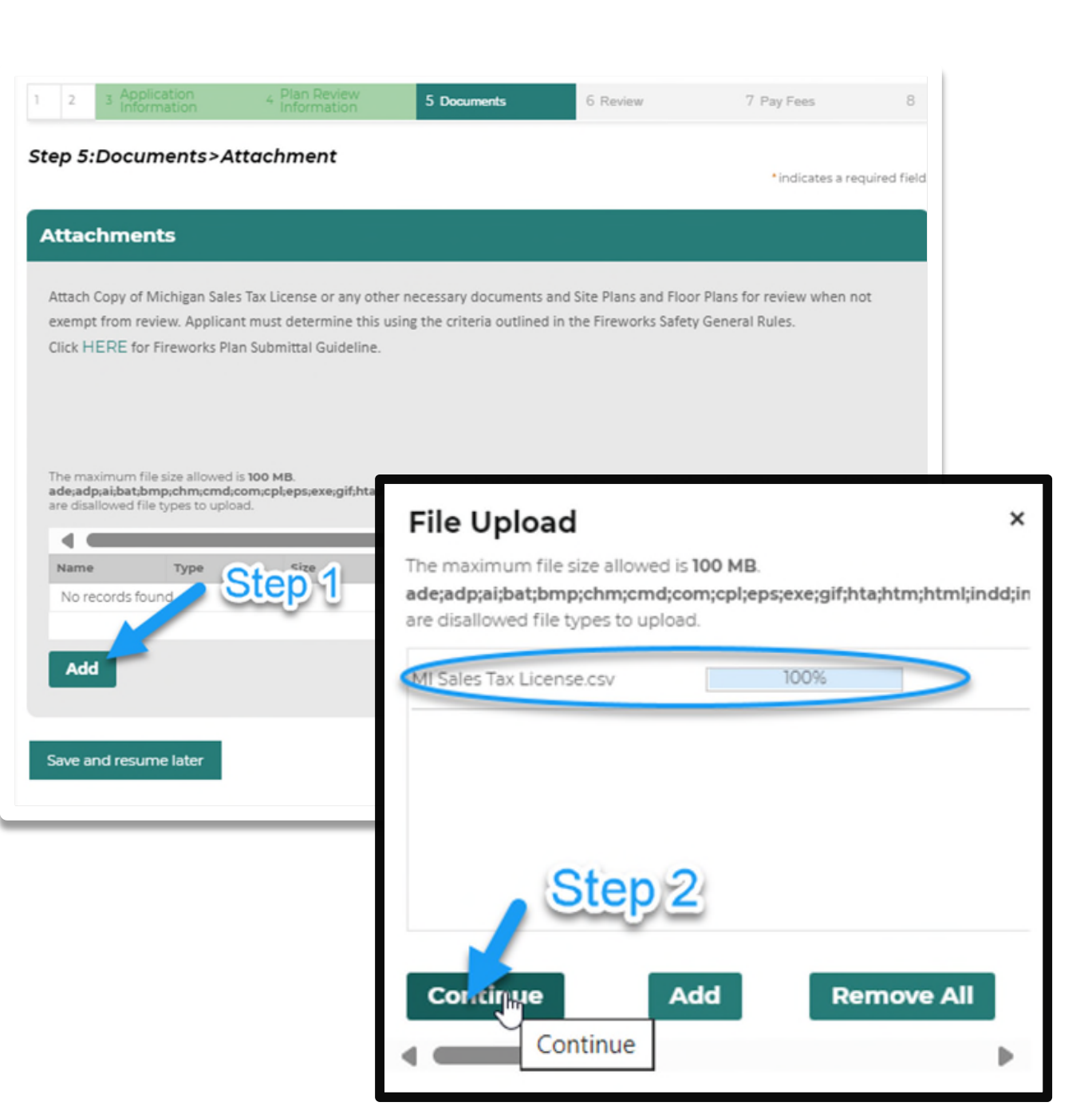

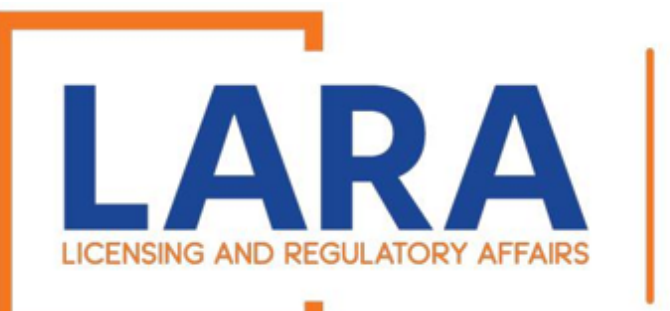

Step 5: Documents > Attachment (Continued)

# Choose the **Type** of document from the dropdown.

#### Click: Save

To add multiple documents, click: **Add** and repeat the process.

When you've uploaded all necessary documents, click: Continue Application

# FIRE SERVICES

#### Step 5:Documents>Attachment

\* indicates a required field.

#### Attachments

Attach Copy of Michigan Sales Tax License or any other necessary documents and Site Plans and Floor Plans for review when not exempt from review. Applicant must determine this using the criteria outlined in the Fireworks Safety General Rules.

Click HERE for Fireworks Plan Submittal Guideline.

The maximum file size allowed is 100 MB.

ade;adp;ai;bat;bmp;chm;cmd;com;cpl;eps;exe;gif;hta;htm;html;indd;ins;isp;jar;jsjse;lib;lnk;mde;metafile;mht;mhtml;msc;msp;mst;php;pif;psd;raw;scr;sct;shb;sys;tga;tiff;vb;vbe;vbs;vxd;wbmp;wsc;wsf;wsl are disallowed file types to upload.

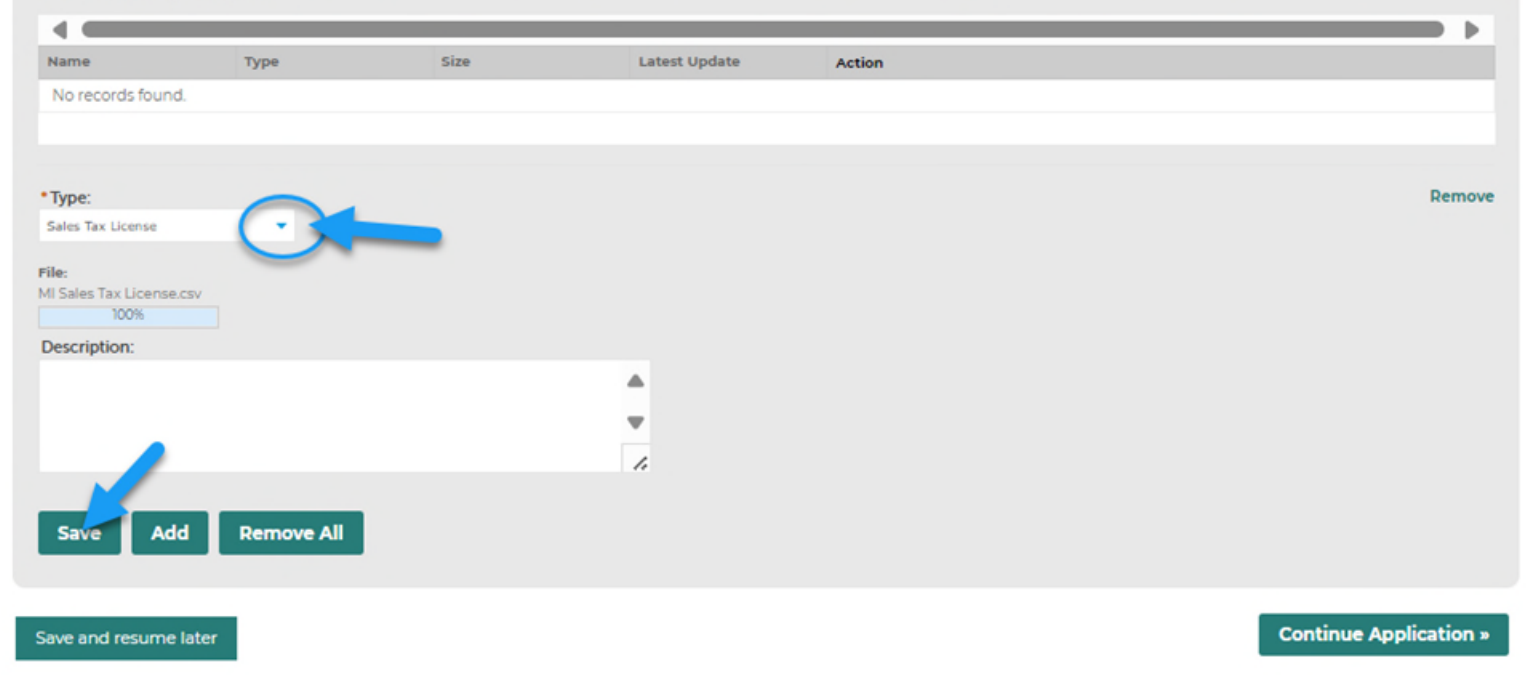

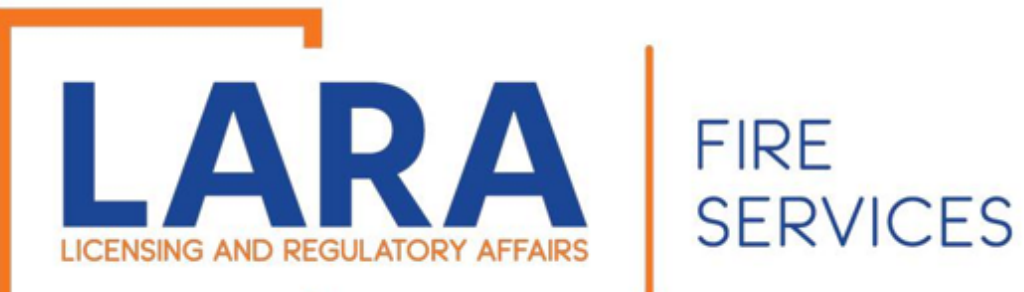

#### Step 6: Review

Review all the information for the location that you are registering.

If any information is incorrect, you can click on: Edit and it will take you back to that section that may need to be edited

Then click: Continue Application

| Consumer Fireworks Certificate Tempora                    | y Structure                            |                                   |            |                        |
|-----------------------------------------------------------|----------------------------------------|-----------------------------------|------------|------------------------|
| 1 2 3 4 Plan Review<br>Information                        | 5 Documents                            | 6 Review                          | 7 Pay Fees | 8 Record Issuance      |
| Step 6:Review                                             |                                        |                                   |            |                        |
| Save and resume later                                     |                                        |                                   |            | Continue Application » |
| Please review all information below. Click the "Edit" but | ons to make changes to sections or "Co | ntinue Application" to move on.   |            |                        |
| Record Type                                               |                                        |                                   |            |                        |
|                                                           | Consumer Fir                           | eworks Certificate Temporary Stru | ucture     |                        |
|                                                           |                                        |                                   |            |                        |
| Retail Sales Location Name                                |                                        |                                   |            | Edit                   |
| Facility/Project Name:123                                 |                                        |                                   |            |                        |
| Retail Sales Address                                      |                                        |                                   |            | Edit                   |
| 123 example<br>CITY OF LANSING<br>LANSING INGHAM MI 48906 |                                        |                                   |            |                        |
| Certificate Holder                                        |                                        |                                   |            | Edit                   |

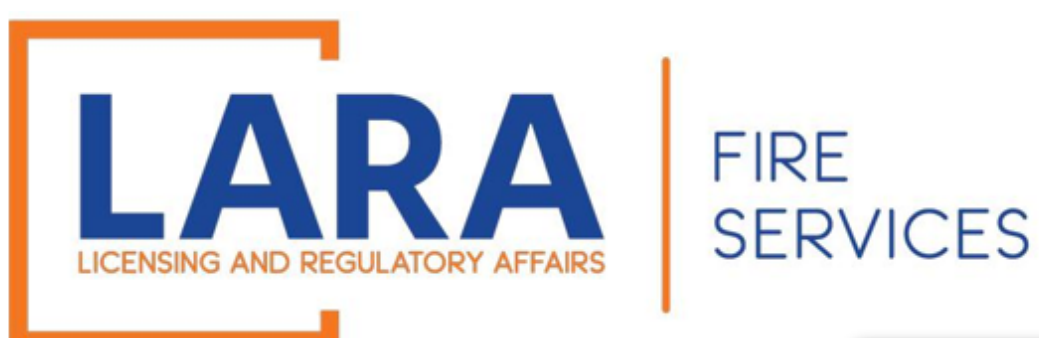

Step 7: Pay Fees

#### If everything is correct, click: **Check Out** and you will be redirected to the CEPAS Payment site.

# The fee for a permanent consumer certificate is \$1,250.00.

The fee for a temporary consumer certificate is \$1,000.00.

If you have more applications to complete, click on: **Continue Shopping** and repeat the process for the next location that you have before checking out.

| Construction Cod                                                                                            | es and Fire Ser                        | vices                                                      |                       |                       |                      |        |
|----------------------------------------------------------------------------------------------------|----------------------------------------|------------------------------------------------------------|-----------------------|-----------------------|----------------------|--------|
|                                                                                                    | Announcements 🎽 L                      | ogged in as <sup>.</sup> C                                 | ollections (2) 🛩 📜 Ca | art (0) Reports (2) 🛩 | Account Management   | Logout |
| Home BCC Licenses BCC Permits                                                                               | Plan Review Fire Services              | OLSR Device Perm                                           | its Express Pay       | Firs                  | st Last or License # | Q·     |
| Create/Amend an Application/Reco                                                                            | rd <b>Q</b> Search Records             |                                                            |                       |                       |                      |        |
| Consumer Fireworks Certificate Tempo                                                                        | rary Structure                         |                                                            |                       |                       |                      |        |
| 1 2 3 4 Plan Review 5 Docum                                                                                 | nents 6 Review 7                       | Pay Fees 8 Re                                              | cord Issuance         |                       |                      |        |
| Step 7:Pay Fees                                                                                             |                                        |                                                            |                       |                       |                      |        |
| Listed below are preliminary fees based upon the<br>items installed or repaired. Enter quantities who       | ne information you've entered. Some t  | fees are based on the quan<br>/ill display your total fees | tity of work          |                       |                      |        |
| Application Fees                                                                                            | are applicable. The following screen h | and applay your color rees.                                |                       |                       |                      |        |
| Fees                                                                                                    |                                        | Qty.                                                       | Amount                |                       |                      |        |
| Applicant Fee.                                                                                              |                                        | 1                                                          | \$1,000.00            |                       |                      |        |
| TOTAL FEES: \$1,000.00<br>Note: This does not include additional inspectio<br>Check Out » Continue Shopping | n fees which may be assessed later.    |                                                            |                       |                       |                      |        |

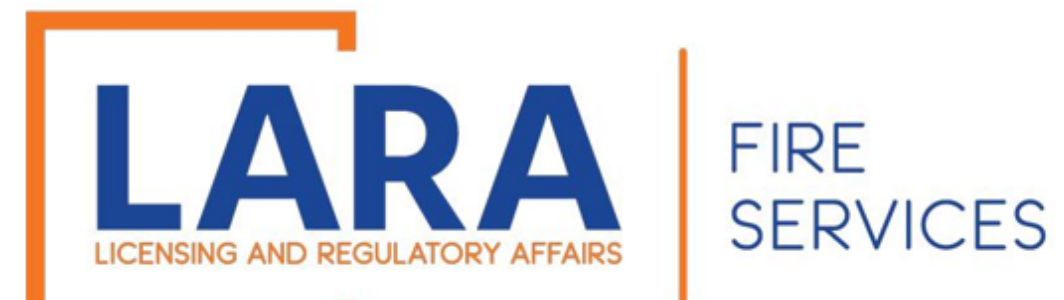

|                                                              |                                                           |                              | Annound                       | cements 🗶 Logged in as               | Collectio      | ons (2) 🛩 📜 Cart | (1) Account Manager    | ment Logout |
|--------------------------------------------------------------|-----------------------------------------------------------|------------------------------|-------------------------------|--------------------------------------|----------------|------------------|------------------------|-------------|
| ome BCC Li                                                   | icenses BCC Perr                                          | nits Plan Review             | Fire Services                 | OLSR Device Permit                   | s Express Pay  | F                | irst Last or License # | ۹.          |
| Dashboard                                                    | My Records                                                | My Account                   | Advanced Search               | I                                    |                |                  |                        |             |
| Cart                                                         |                                                           |                              |                               |                                      |                |                  |                        |             |
| 1 Select item to pa                                          | ay                                                        | 2 Payment<br>information     |                               | 3 Receipt/Record<br>issuance         |                |                  |                        |             |
| Step 1:Selec                                                 | t item to pay                                             |                              |                               |                                      |                |                  |                        |             |
| lick on the arrow<br>he Edit cart and (                      | v in front of a row to dis<br>Choosing Pay Later link     | play additional informa      | tion. Items can be save       | d for a future checkout by c         | licking on     |                  |                        |             |
| PAY NOW                                                      |                                                           |                              |                               |                                      |                |                  |                        |             |
| ou are required to pa<br>ee the Pay Later sed                | ay all fees that have been ass<br>tion below.             | essed during the application | process prior to staff review | ing your application. If you are una | ble to pay now |                  |                        |             |
| 23 example, LA<br>Application(s)<br>Consumer Fire<br>ructure | NSING MI 48906<br>  \$1,000.00<br>works Certificate Tempo | orary St Total due: \$1      | ,000.00                       |                                      |                |                  |                        |             |

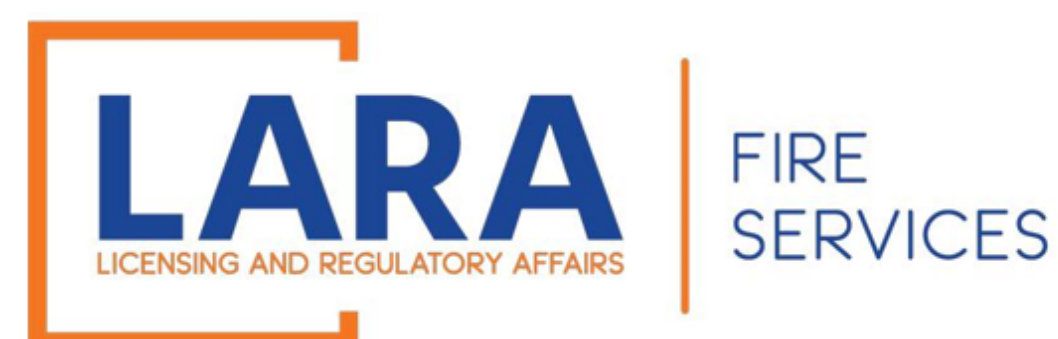

(Step 7: Pay Fees – Continued)

### Click: Pay by Electronic Check Or Pay by Credit Card

### Click: Next

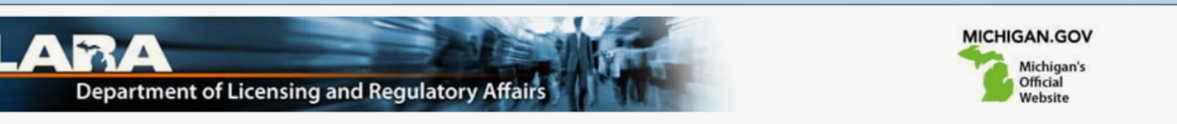

#### Payment Method

#### MI Permit Lic Plan Review

Welcome to the CEPAS Payment Module for MI Permit License Plan Review.

This process is being used as a secure means of processing online payments 24 hours a day, seven days a week.

Payment may be made using a valid Credit or Debit card (Visa, MasterCard, Discover, or American Express) or an electronic check.

In order to make a payment, please select 'Next' below.

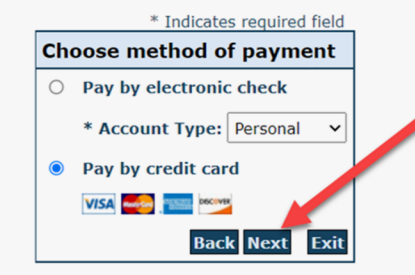

#### Important Information Regarding Debit Blocks

Some financial institutions offer a service referred to as "Debit Blocking" or "Debit Filtering" to their business account owners to prevent unauthorized debits (withdrawals) posting to their accounts. If an account has a debit block or filter, any unauthorized debit transaction will be returned unpaid. Most financial institutions offer the option of authorizing certain debits by providing specific information about the transactions to be authorized.

If you have a Debit Block or Filtering service on your account you must access your Debit Block or Filtering settings or contact your financial institution and have the ACH transactions identified with the Company ID **9044030366** authorized to debit your account. Failure to make these arrangements will result in your payment being returned unpaid.

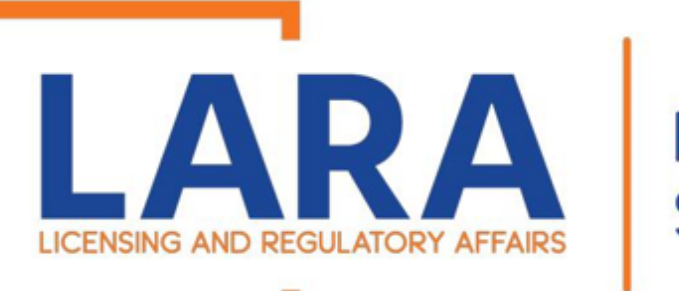

# FIRE SERVICES

### Depending on if you clicked on Electronic Check or Credit Card, these are the screens you will see.

Fill out all the highlighted fields and then Click: **Next** 

|                                                      | * Indicates required field                                                                                                   |
|------------------------------------------------------|----------------------------------------------------------------------------------------------------|
| illing Address                                       |                                                                                                    |
| Use Business Name                                    |                                                                                                    |
| *First Name:                                         |                                                                                                    |
| M.I.:                                                |                                                                                                    |
| *Last Name:                                          |                                                                                                    |
| Street Line 1:                                       |                                                                                                    |
| Street Line 2:                                       |                                                                                                    |
| City:                                                |                                                                                                    |
| State:                                               | Select State                                                                                                    |
| Zip:                                                 |                                                                                                    |
| Country:                                             | UNITED STATES                                                                                                    |
| Phone:                                               |                                                                                                    |
| *E-Mail:                                             |                                                                                                    |
|                                                      |                                                                                                    |
| ayment Details                                       |                                                                                                    |
| *Downout Amounts                                     | 1050.00 HCD                                                                                                    |
| Payment Amount.                                      | 01/23/2023                                                                                                    |
| Puyment Dute.                                        |                                                                                                    |
| Your account will be deb<br>date falls on a non-bank | ited in 1 to 3 days from the date identified. If your payment<br>ing day your payment will be executed on the next available |
| banking day. Current day                             | te payments received after 9:59 PM ET will be executed on                                                                    |
| the next valid balking d                             | ay.                                                                                                    |
| ayment Method                                        |                                                                                                    |
|                                                      |                                                                                                    |
| *Name On Accou                                       | int:                                                                                                    |
| *Account Numb                                        | What's This?                                                                                                    |
| Re-Type Account Numb                                 | er:                                                                                                    |
| *Routing Numb                                        | what's This?                                                                                                    |
| *Account Ty                                          | pe: Ochecking Osavings                                                                                                    |
|                                                      |                                                                                                    |
|                                                      | Back Next Exit                                                                                                    |

Check Payment Screen

#### Credit Card Payment Screen

|                          | Indicates required fiel |
|--------------------------|-------------------------|
| Billing Address          |                         |
| Use Business Name        |                         |
| *First Name:             |                         |
| M.I.:                    |                         |
| *Last Name:              |                         |
| Street Line 1:           |                         |
| Street Line 2:           |                         |
| City:                    |                         |
| State:                   | Select State            |
| Zip:                     |                         |
| Country                  |                         |
| country.                 | UNITED STATES           |
| Phone:                   |                         |
| *E-Mail:                 |                         |
| Payment Details          |                         |
| *Payment Amount:         | 1250.00 <b>USD</b>      |
| Payment Method           |                         |
| *Name o                  | n Card:                 |
| *Card N                  | umber:                  |
|                          | * Month                 |
| *Expiratio               | n Date:                 |
|                          | * Tear                  |
| *Card Verification Value | CVV2): What's This?     |
|                          |                         |
|                          | Back Next Exi           |

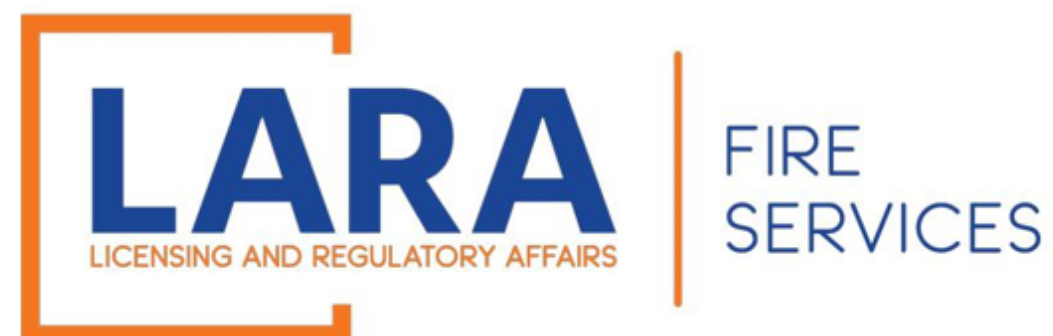

#### Click: Pay Now

(Note that the most common reason for a "failed verification" is because the zip code does not match what is on file with the cardholder's card company. Please verify that information with your card company if needed.)

#### **Payment Review**

#### **MI Permit Lic Plan Review**

To confirm your payment information, click on "Pay Now" in the box below.

If you have entered a valid email address, a confirmation email will be received from noreply@fiserv.com.

| Address             |  |
|---------------------|--|
| Billing Address:    |  |
|                     |  |
|                     |  |
| Dovment Method      |  |
| Payment Method      |  |
| VISA                |  |
|                     |  |
|                     |  |
| Payment Amount      |  |
| Amount: 1000.00 USD |  |
| Total: 1000.00 USD  |  |
|                     |  |
|                     |  |

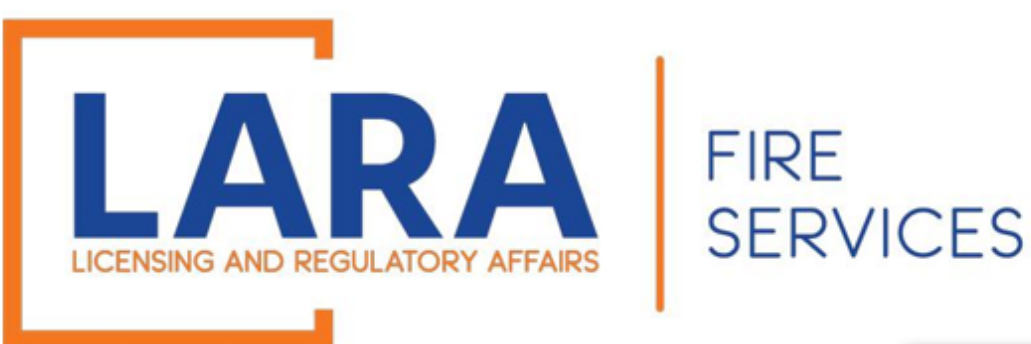

Once you have paid, you will be directed to a Receipt page that will state that your submittal has been successfully received.

Scroll to the bottom of the page and see the certificate number that you have been given. You will upload any new documents needed to that number.

Our office has 30 days to review your application. We will notify you of any changes needed by email.

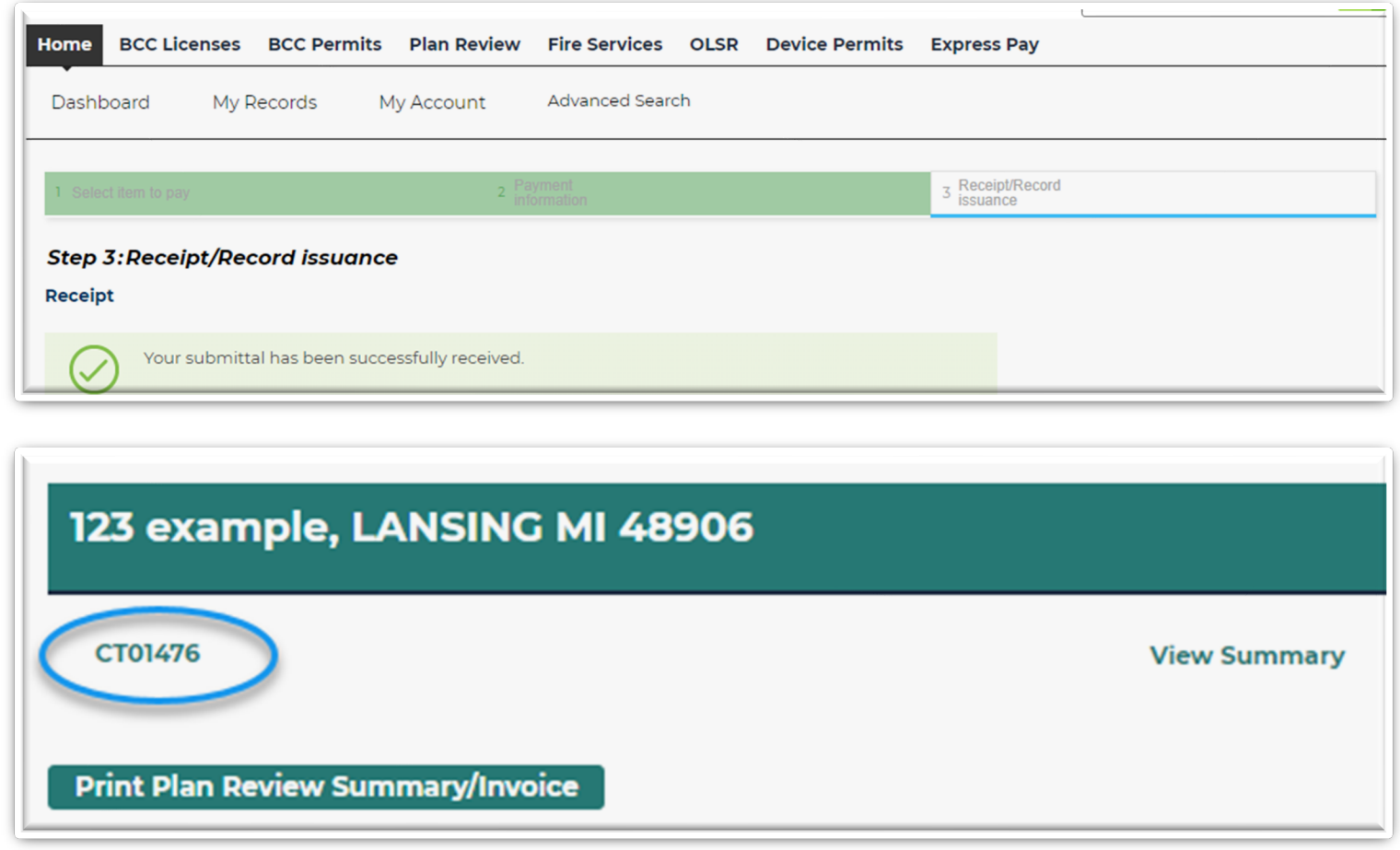

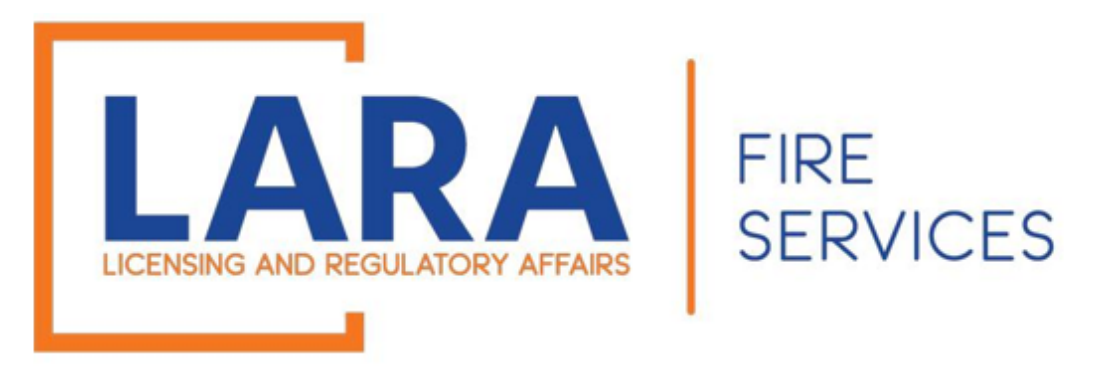

# If you have any questions or concerns, please do not hesitate to contact us at: <u>fireworks@michigan.gov</u>

Thank You!